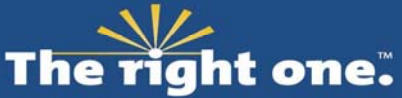

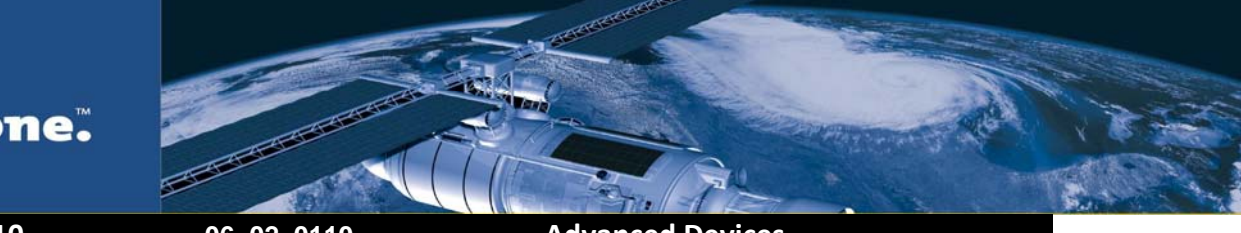

January 25, 2010

06\_02\_0110

Advanced Devices

### Introduction

This bulletin covers the procedure required to update firmware of the Resolution T to v1.17. This firmware version was published to correct the signal tracking outage every 12.5 minutes due to the change in the GPS signal structure by the DoD.

The following application table shows which versions of hardware and firmware that can be updated.

Table 1

| PRODUCT  | BOARD ASSEMBLY | FIRMWARE |
|----------|----------------|----------|
| 52664-05 | 52830-00-C     | 1.14     |
| 52664-05 | 52830-00-D     | 1.14     |
| 52664-05 | 52830-00-E     | 1.14     |

To update the firmware application on your Resolution T please use the following process in the order specified. Please note that the Boot Rom does not require any update.

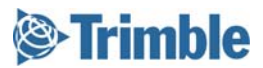

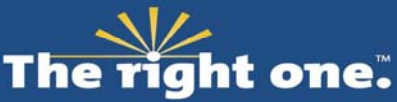

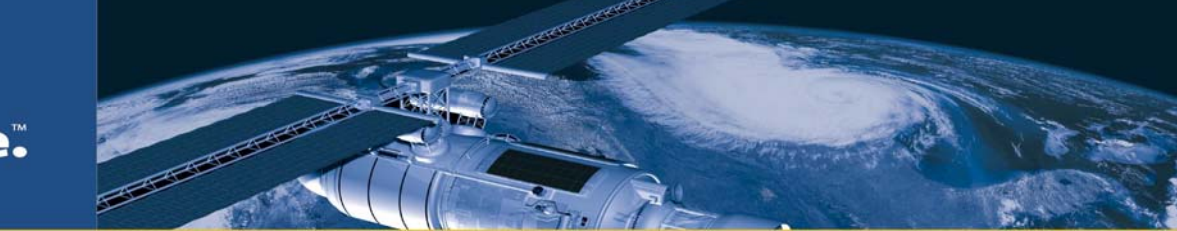

### Stage 1 Pre Update Preparation

The procedures that follow in this note include use of the Trimble GPS Studio application. If you cannot use this software with your installation, Trimble can also supply sample source code and a Firmware Loading Interface Document for programming the Resolution T flash.

#### Important note about communication to the target system.

If there is no direct connection to the Resolution T by either Trimble GPS Studio or any custom software then the target system should allow a pass through that allows communication between them.

If no pass through is available then the customer system application must follow the steps documented in the Firmware Loading Interface Document.

Please note that the flash process will require a change of the communication port settings to 115200 baud, 8 data bits, 1 stop bit and no parity which your installation must support. The new firmware cannot be downloaded to the Resolution T without these settings.

#### Remaining steps.

- Download and uncompress the latest version of Trimble GPS Studio (TGS) and the new v1.17 binary zip file from the Firmware Update directory here... <u>http://www.trimble.com/timing/resolution-t.aspx?dtID=support</u>
- 2. Print out this bulletin.

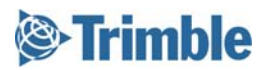

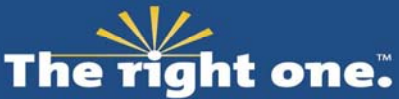

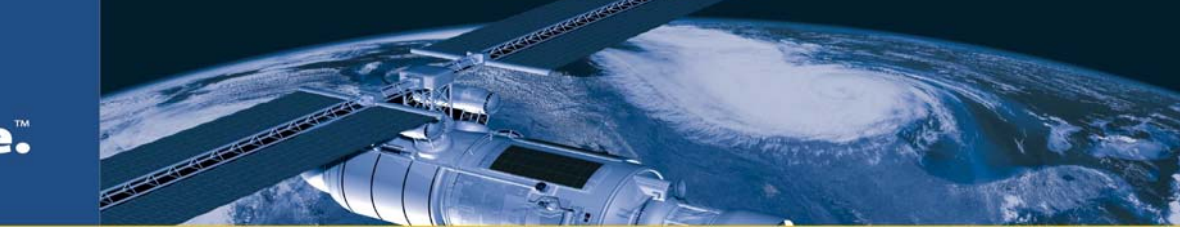

## Stage 2 Use the TGS Application to Connect to the Resolution T

Prerequisites:

- Stage 1 requirements have been met.
- Trimble GPS Studio is running on PC
- PC has been attached to Resolution T via a serial connection.

#### Process

- 1. From the Trimble GPS Studio menu bar select *Connections > New Connection*
- 2. In the New Connection pop up window select *GPS Receiver* in the Device pull down.
- 3. In the *Com Port* pull down select the correct com port for the serial connection from your PC to the Resolution T.
- 4. Check the *Auto-detect* settings tick box.
- 5. Click the OK button.

| Trimble GPS Studio                                                                                   |                                                                                                    | ×   |
|----------------------------------------------------------------------------------------------------|----------------------------------------------------------------------------------------------------|-----|
| File Connections Tools Window Help                                                                   |                                                                                                    |     |
| TGS v1.01.7 💋 Connect to Device                                                                      | 🔹 New Connection 💽 🔽 Data Logger 🛄 Data Converter 🖉 Preferences 💁 E                                                                                                    | xit |
|                                                                                                    |                                                                                                    |     |
| Donitor                                                                                              |                                                                                                    |     |
| 🔲 Monitor 🔸 📡 Receiver 👻 IDLE                                                                        | AUTO QUERY: ON 📓 Map                                                                                                    |     |
| Time [GPS] Time Date                                                                                 | Receiver Mode & Status         Satellite Data           Mode         SV         AMU         Az.         Elev.           Status         SV         AMU         Az.         Elev.                                                                                                    |     |
| Week TOW                                                                                             | Almanac                                                                                                    |     |
| Velocity<br>East m/s<br>North m/s<br>Up m/s<br>Speed mi/hr<br>Position<br>Latitude MHAE<br>Tx & Rx @ | DOPs       New Connection         PDOP       Device:         UDOP       Device:         OM Port:       USB Serial Port (COM31)         TDOP       COM Port:       USB Serial Port (COM31)         Firmware Infi       Auto-detect settings. If not checked, select below:         Application       Monitor Prote         In       Parity:         None       Parity:         Data Bits:       8         Stop Bits:       1         OK       Cancel |     |
|                                                                                                    |                                                                                                    |     |
|                                                                                                    | Monitoring OFF Logging OFF 1:29 PM                                                                                                    |     |

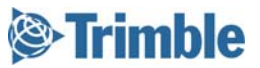

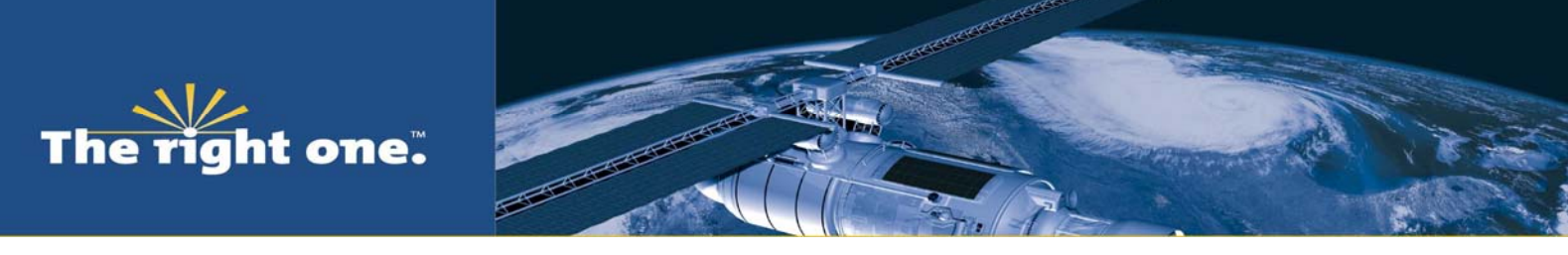

6. TGS will connect to the Resolution T and display its current status as shown below. You are ready to proceed to the next stage.

| Primble GPS Studio                                                                                                    |                |                                                                                                    |                                                                                                    |
|----------------------------------------------------------------------------------------------------|----------------|----------------------------------------------------------------------------------------------------|----------------------------------------------------------------------------------------------------|
| File Connections Tools Window Help                                                                                                    |                |                                                                                                    |                                                                                                    |
| TGS v1.01.7 🚿 Connect to Device                                                                                                    | New Connection | 💌 🗾 Data Logger 📋 Da                                                                                                    | ita Converter 🛛 Preferences 🗐 Exit                                                                                                    |
| File       Connections       Tools       Window       Help         TGS v1.01.7       Connect to Device         Resolution       TGPS       Time         Monitor •        Receiver •       Com         Time       Fri 21:37:25       Date         January 22, 2010       Week       1567       TOW         Velocity       East        m/s         Lp        m/s         Speed        m/s         Longitude       N       37°       23.07629'         Longitude       N       122°       0.37772'         Altitude       -4.47       m HAE       Tx @ Rx @ Monitoring Resolution T GPS | New Connection | Data Logger Data     Data     Logger Data     Logger     Data     Logger     Data     Logger     Data     Logger     Data     Logger     Data     Logger     Data     Logger     Data     Logger     Logger | rol [COM 31]                                                                                                    |
|                                                                                                    |                | GPS Status: (0) Doing Fixes<br>Timing<br>Bias: -330662.63 ns<br>Bias Rate: 1355.84 ppb<br>PPS Quant Error: 14.0 ns<br>Miscellaneous<br>UTC Offset: 15 seconds<br>Temperature: 31.52 °C                                                                                                    | Satellite Trading     Self-Survey Active     Stored Position     Leap Second Pending     Test Mode     Position Questionable     Almanac     PPS Generated     PPS Good  Vonitoring ON Logging OFF 1:37 PM ;; |

#### Exit Status

• PC is connected and able to communicate with the Resolution T

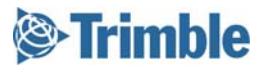

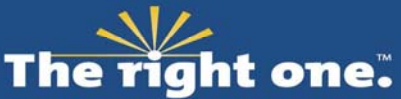

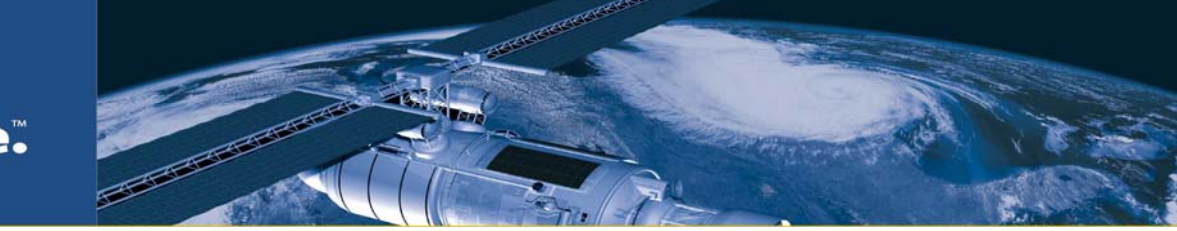

# Stage 3Use TGS to Check the Current Hardware and FirmwareVersions

Prerequisites:

- Trimble GPS Studio is running on PC
- Trimble GPS Studio can communicate to Resolution T

#### Process

- 1. In the Resolution T GPS Timing Receiver Monitor window select *Monitor > View Receiver Version*.
- 2. Check that the Product Name is Resolution T
- 3. Check that the Version number is 1.14
- 4. If either of the fields in the above two steps do not match DO NOT PROCEED ANY FURTHER and contact your local Trimble sales representative.

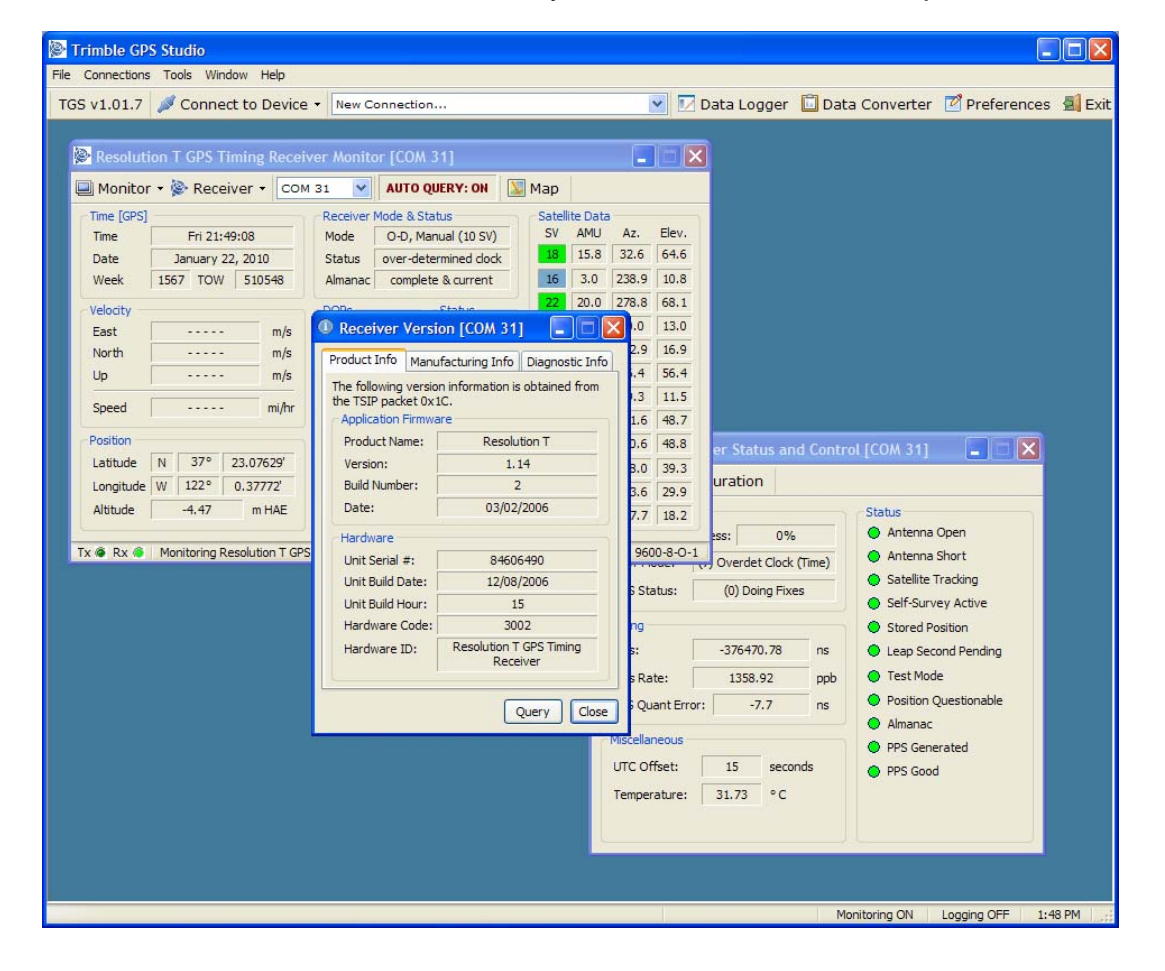

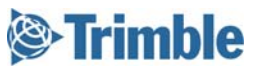

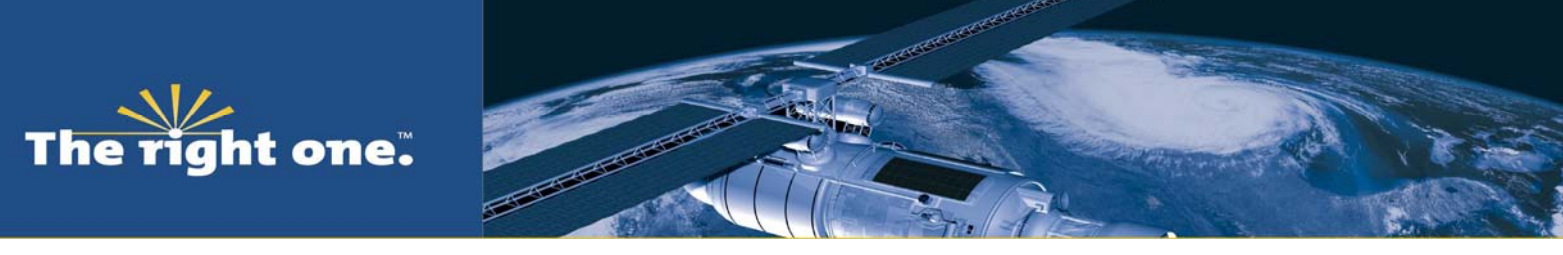

5. If the values in fields under Product Name and Version are correct then click on the *Manufacturing Info* tab of the Receiver Version window.

| Trimble GPS Studio                                                                                                    |                                                                                                    |
|----------------------------------------------------------------------------------------------------|----------------------------------------------------------------------------------------------------|
| File Connections Tools Window Help                                                                                                    |                                                                                                    |
| TGS v1.01.7 Sconnect to Device - New Connection                                                                                                    | 💌 🗹 Data Logger 📋 Data Converter 🗹 Preferences 🛃 Exit                                                                                                    |
| Image: Connections Tools Window Hep         TGS v1.01.7       Connect to Device • New Connection         Resolution T GPS Timing Receiver Monitor [COM 31]         Monitor • Receiver • COM 31 • AUTO QUERY: ON         Time [GPS]         Time Sat 00:47:21         Mode       -D-D, Manual (45%)         Status         Week       1567         Velocity       DOPs         Status         Product Info         Product Info         Product Info         Product Info         Diamage Information is obtained from the products         Information may not be available on all products. | Data Logger Data Converter Preferences Exit      Data Logger Data Converter Preferences Exit      Data Loger Data Converter Preferences Exit      Data Loger Data Converter Preferences Exit      Data Loger Data Converter Preferences Exite      Data Loger Data Converter Preferences Exite      Data Loger Data Converter Preferences Exite      Data Loger Data Converter Preferences Exite      Data Loger Data Converter Preferences Exite      Data Loger Data Converter Preferences Exite      Data Loger Data Converter Preferences Exite      Data Loger Data Converter Preferences Exite      Data Loger Data Converter Preferences Exite      Data Loger Data Converter Preferences Exite      Data Loger Data Converter Preferences Exite      Data Loger Data Converter Preferences Exite      Data Loger Data Converter Preferences      Data Loger Data Converteres      Data Lo |
| Latitude N<br>Longitude W<br>Altitude U<br>Tx • Rx • Rec<br>Query Close                                                                                                    | PPS Quant Error: -13.5 ns<br>Miscelaneous<br>UTC Offset: 15 seconds<br>Temperature: 30.87 °C<br>PPS Good<br>PPS Good                                                                                                    |
|                                                                                                    | Monitoring ON Logging OFF 4:47 PM                                                                                                    |

- 6. Check that the field for Hardware ID matches one of the numbers in the Board Assembly column of Table 1.
- 7. If the Hardware ID does not match one listed in Table 1 DO NOT PROCEED ANY FURTHER and contact your local Trimble sales representative.
- 8. If the Hardware ID is correct you are ready to proceed to the next stage.

#### Exit Status

• You have confirmed that the Resolution T Hardware and Firmware versions are suitable for updating to v1.17

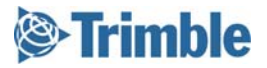

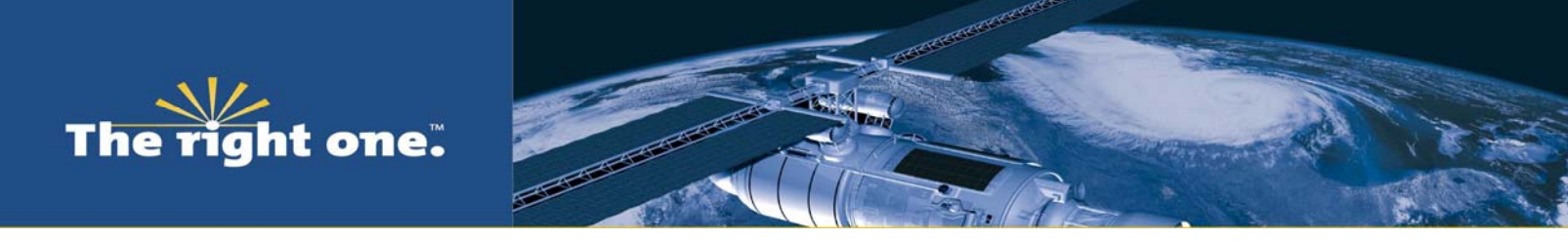

# **Stage 4 Use FlashLoader to Update the Resolution T Firmware.** FlashLoader is an application that resides in TGS enabling new firmware to be flashed to Trimble GPS receivers.

Prerequisites:

- Trimble GPS Studio is running on PC.
- Trimble GPS Studio can communicate to Resolution T.
- You have completed Stage 3.

#### Process

1. From the Trimble GPS Studio menu bar select *Tools > Flash Loader* 

| Primble GPS Studio                               |                                                                      |
|--------------------------------------------------|----------------------------------------------------------------------|
| File Connections Tools Window Help               |                                                                      |
| TGS v1.01.7 🖋 Connect to Device - New Connection | on 🔽 🗹 Data Logger 🚺 Data Converter 🗹 Preferences 🛃 Exit             |
|                                                  |                                                                      |
| Monitor                                          |                                                                      |
| 🔲 Monitor 🔹 🎘 Receiver 🔹 IDLE 💽 🛛 🗛 🗛 🖉          | IERY: ON 🔟 Map                                                       |
| Time [GPS] Receiver Mode & Sta                   | tus Satellite Data                                                   |
| Time Mode                                        | SV AND AZ TIMING RECEIVER Status and control                         |
| Week TOW Almanac                                 | Timing Configuration                                                 |
| Velocity DOPs                                    | Status Status October                                                |
| East m/s PDOP                                    | BBRAM O Self-Survey Progress:                                        |
| North m/s HDOP                                   | ANT Flash Loader                                                     |
| Up m/s VDOP                                      | Osc 🖗 Menu 🔹 vey Active                                              |
| Speed mi/hr TDOP                                 | Position Position                                                    |
| Position Firmware Info                           | Browse Start cond Pending                                            |
| Latitude Application                             | de Questionable                                                      |
| Altitude mHAE To Out                             | Com Port Selection Loading Status Loading Progress Time Questionable |
|                                                  |                                                                      |
| Tx 👁 Rx 👁                                        | COM3 V O d                                                           |
|                                                  |                                                                      |
|                                                  |                                                                      |
|                                                  |                                                                      |
|                                                  |                                                                      |
|                                                  |                                                                      |
|                                                  |                                                                      |
|                                                  |                                                                      |
|                                                  |                                                                      |
|                                                  |                                                                      |
|                                                  |                                                                      |
|                                                  |                                                                      |
|                                                  |                                                                      |
|                                                  | Monitoring OFF Logging OFF 6:16 PM                                   |

- 2. Use the *Browse* button to navigate to the new firmware file "ResolutionT\_1\_17\_0\_FW\_ROM\_ONLY.rom".
- 3. Check one of the *Com Port Selection* options. If necessary you can change one of the port numbers by using the adjacent pull downs.

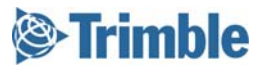

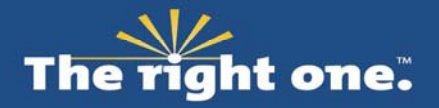

| Trimble GPS Studio File Connections Tools Window Help TGS v1.01.7  Connect to Device  New Connection                                                                                                    | 💽 🖂 🖾 Data Logger 🔂 Data Converter 🗹 Preferences 🗐 Exit                                                                                                    |
|----------------------------------------------------------------------------------------------------|----------------------------------------------------------------------------------------------------|
| Monitor   Monitor   Monitor   Monitor   Marceiver   Inne   CPS   Time   Date   Date   Week   TOW   Amanac   Veck   Veck   TOW   Dop   BBRAM   PDOP   RtC   Poop   RtC   Poop   RtC   Poop   Rtd   North   m/s   Poop   Rtash   Latitude   Longitude   Altitude   Tx     Rtx       ComPart Selection   Loading Status   ComPart Selection   Loading Status   ComPart Selection   Loading Status   ComPart Selection   Loading Status   ComPart Selection   Loading Status   ComPart Selection   Loading Status   ComPart Selection   ComPart Selection | P   stellite Data   NAVU   * Timing Configuration   GPS Status   Self-Survey Progress:   Rcvr Mode:   GPS Status:   Satellite Tracking   Self-Survey Arctive   Stored Position   Leap Second Pending   Position Questionable   Almanac   PPS Generated   PPS Good |
|                                                                                                    | Monitoring OFF Logging OFF 5:34 PM                                                                                                    |

4. Select the *Start* button the upload process will begin. DO NOT DISCONNECT the PC and DO NOT REMOVE the Resolution T power supply during this period.

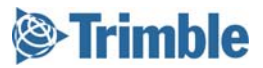

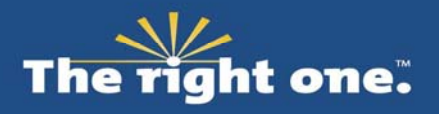

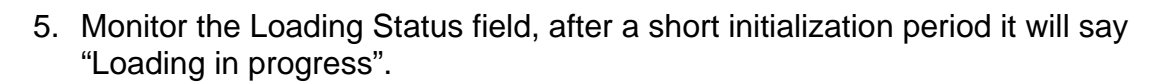

| Trimble GPS Studio                 |                        |                                         |                             |                       |
|------------------------------------|------------------------|-----------------------------------------|-----------------------------|-----------------------|
| File Connections Tools Window Help |                        |                                         |                             |                       |
| TGS v1.01.7 💋 Connect to Devi      | Ce - New Connection    | 💌 🔽 Data                                | a Logger 📋 Data Converter 🛽 | 🕈 Preferences  🗐 Exit |
|                                    |                        |                                         |                             |                       |
| Monitor                            |                        |                                         |                             |                       |
| 🔲 Monitor 🔹 📚 Receiver 🔹 IDLE      | AUTO QUERY: ON         | 🔛 Мар                                   |                             |                       |
| Time [GPS]                         | Receiver Mode & Status | Satellite Data                          |                             |                       |
| Time                               | Mode                   | SV AMU Az. Elev. Rece                   | eiver Status and Control    |                       |
| Veek TOW                           | Almanac                | Conf                                    | nfiguration                 |                       |
| Valacht                            | DODe Status            |                                         | Status                      |                       |
| East m/s                           | PDOP BBRAM             | o ey Pro                                | ogress: O Anter             | nna Open              |
| North m/s                          | HDOP RTC               | Flash Loader                            |                             | Tracking              |
| Up m/s                             | VDOP Osc 💩             | Menu -                                  |                             | ivey Active           |
| Speed mi/hr                        |                        | Simulara Ella                           |                             | Position              |
| Position                           | Firmware Info          | 17-0\ResolutionT_1_17_0_FW_ROM_ONLY.rom | n Browse Abort              | cond Pending          |
| Latitude                           | Application            |                                         |                             | de                    |
| Longitude                          | Monitor Protocols Co   | om Port Selection Loading Status        | Loading Progress Time       | Questionable          |
| Altitude m HAE                     | In Out                 | COM31 V Loading in progress             | 42% 00:38                   | E<br>berated          |
| Tx 🔹 Rx 🛎                          |                        | Сомз                                    |                             | pd                    |
|                                    |                        | COM4                                    |                             |                       |
|                                    |                        |                                         |                             |                       |
|                                    |                        |                                         |                             |                       |
|                                    |                        |                                         |                             |                       |
|                                    |                        | COM10 V                                 |                             |                       |
|                                    |                        | COM11                                   |                             |                       |
|                                    |                        | COM12 🕑                                 | 0                           |                       |
|                                    |                        |                                         |                             |                       |
|                                    |                        |                                         |                             |                       |
|                                    |                        |                                         |                             |                       |
|                                    |                        |                                         |                             |                       |
|                                    |                        |                                         |                             |                       |
|                                    |                        |                                         | Monitoring OFF La           | gging OFF 5:52 PM     |

6. If any errors occur at this point please contact Trimble.

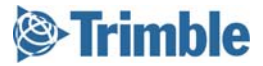

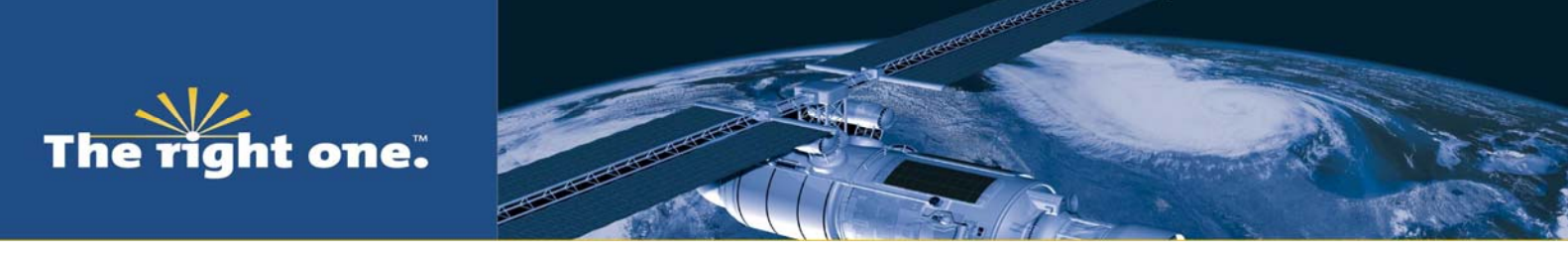

7. Wait for the "Loading Successful" message in the Loading Status field.

| Primble GPS Studio                 |                        |                                     |                               |                         |
|------------------------------------|------------------------|-------------------------------------|-------------------------------|-------------------------|
| File Connections Tools Window Help |                        |                                     |                               |                         |
| TGS v1.01.7 💋 Connect to Devic     | Ce - New Connection    | 💌 🔽 D                               | Data Logger 📋 Data Converter  | 🗹 Preferences 🗐 Exit    |
|                                    |                        |                                     |                               |                         |
| Monitor                            |                        |                                     |                               |                         |
| 🗐 Monitor 🔹 🖗 Receiver 🔹 IDLE      | AUTO QUERY:            | ом 💹 Мар                            |                               |                         |
| Time [GPS]                         | Receiver Mode & Status | Satellite Data                      | Developer Chattan and Control |                         |
| Time                               | Mode                   | SV AMU AZ. Elev.                    | Receiver Status and Control   |                         |
| Week TOW                           | Almanac                |                                     | Configuration                 |                         |
| Velocity                           | DOPs Statu             |                                     | Status                        |                         |
| East m/s                           | PDOP BBRA              | M O 0 0 0                           | y Progress:                   | enna Open<br>enna Short |
| North m/s                          | HDOP RTG               | 🔗 Flash Loader                      |                               |                         |
| Up m/s                             | VDOP Osc               | Menu 🔹                              |                               | vey Active              |
| Speed mi/hr                        |                        | Firmware File                       |                               | Position                |
| Position                           | Firmware Info          | 17-0\ResolutionT_1_17_0_FW_ROM_ONLY | .rom Browse Start             | cond Pending            |
| Latitude                           | Application            |                                     |                               | de in th                |
|                                    | Monitor Protocols      | Com Port Selection Loading Status   | Loading Progress Time         | Questionable            |
| Altitude M HAE                     | In Out                 | COM31 V Loading successful!         | 100% 01:28                    | herated                 |
| Tx @ Rx @                          |                        | Сомз 🗸                              |                               | pd                      |
|                                    |                        | COM4                                |                               |                         |
|                                    |                        |                                     |                               |                         |
|                                    |                        |                                     |                               |                         |
|                                    |                        |                                     |                               |                         |
|                                    |                        |                                     |                               |                         |
|                                    |                        | COM11 V                             | O                             |                         |
|                                    |                        | COM12 🖌                             | 0                             |                         |
|                                    | L                      |                                     |                               |                         |
|                                    |                        |                                     |                               |                         |
|                                    |                        |                                     |                               |                         |
|                                    |                        |                                     |                               |                         |
|                                    |                        |                                     |                               |                         |
|                                    |                        |                                     | Monitoring OFF                | ogging OFF 5:53 PM      |

- 8. Close the Flash Loader window.
- 9. We now want to check that the update has worked by reconnecting the Monitor window to the Resolution T. Repeat the steps in Stage 2 of this document.

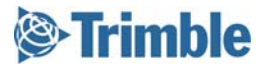

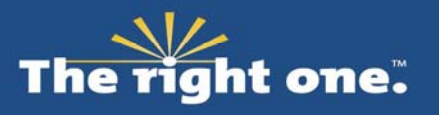

10. Check the Firmware Info in the Application fields. It should read "1.17.0 01/21/10".

| 🖗 Resolution T GPS Timing Receiver Monitor [COM 31]                                                                                                    |                                                                                                    |  |  |
|----------------------------------------------------------------------------------------------------|----------------------------------------------------------------------------------------------------|--|--|
| 📃 Monitor 🔹 🖗 Receiver 👻 Сом                                                                                                    | 31 🕑 AUTO QUERY: ON 💹 Map                                                                                                    |  |  |
| Time [GPS]           Time [GPS]           Time [GPS]           Time [GPS]           Date January 23, 2010           Week 1567 TOW 528853           Velocity           East m/s           North m/s           Up m/s           Speed m/s           Speed m/s           Latitude N 37° 23.07504'           Longitude W 122° 0.37881'           Altitude -6.79 m HAE | Receiver Mode & Status       Satellite Data         Mode       O-D, Manual (7 SV)       Status         Status       over-determined clock       SV         Almanac       complete & current       16         DOPs       Status       16         PDOP       BBRAM       11         HDOP       RTC       ANT         VDOP       Osc (ppb)       11         TDOP       1.00       Success!         Firmware Info       Application       1.17.0         Monitor Protocols       I1       TSIP         In       TSIP       Out |  |  |
| Tx @ Rx @ Monitoring Resolution T GPS Timing Receiver 0:01:03 COM 31: 9600-8-0-1                                                                                                    |                                                                                                    |  |  |

#### 11. The firmware update process is complete.

#### Exit Status

• You have confirmed that the Resolution T Firmware version has been updated to v1.17

# If you have any further questions please call your local Trimble sales representative.

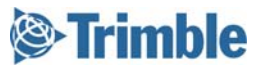